## **Dissecting Scope 1 – Leica**

## **Camera Setup**

- 1. Log onto the monitor using the common login
  - a. Username: Lab\_User
  - b. Password: Juday7Birge
- 2. Remove the cover from the microscope and turn on the light source using the switch at the back left of the microscope stand
- 3. Increase or decrease the light using the sliding wheel at the back right of the microscope base
- 4. On the desktop, select the app LAS V3.6 and open it
- 5. Make sure the selected tab is the Acquire tab
- 6. Make sure that the lever on the left-hand side of the microscope on the black ring is set to **100% PHOT.** This displays the camera on the monitor.
- 7. To switch the view back to the microscope, move the lever to VIS

## For Image Capture

- 1. Select the **Browse** tab
- 2. Select the **Documents** folder underneath the **Folders** window within the **Navigator** sidebar
- 3. Select the icon that will read '**Create New Folder**' when the mouse hovers over it. The icon should be the 5<sup>th</sup> image from left to right at the top of the **Navigator** sidebar
- 4. Rename the folder and select it
- 5. Go back to the icons and select the icon that will read **'Set Capture Location'** when the mouse hovers over it. The icon should be the 3<sup>rd</sup> image from left to right at the top of the **Navigator** sidebar
  - a. Any captured images will now appear in this folder
- 6. Return to the Acquire tab
- 7. When you have focused an image on the microscope that is to be captured, slide the lever on the microscope back to **100% PHOT** and re-focus the image on the computer monitor
- 8. When the image is satisfactory, hit the button **Acquire Image** on the bottom left of the screen
- 9. That image file will now appear within the folder set as the capture location
- 10. To save that image, return to the **Browse** tab and select the image you wish to save
- 11. The icon on the bottom of the column of icons on the far right of the screen will save the selected image onto the desktop. The icon will read **'Save Output Image'** when the mouse hovers over it